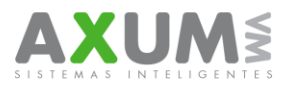

Instructivo – Configuración M2M Nokia E5 – Ver. 11.70/11.70.1

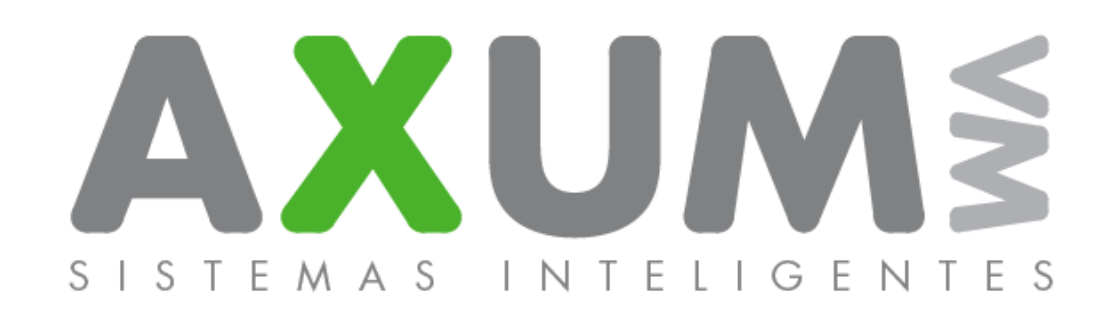

## Instructivo – Configuración M2M Nokia E5

AXUM VM – Sistemas inteligentes. Tel. (011) 4635 6056 / 3337 – info@axum.com.ar

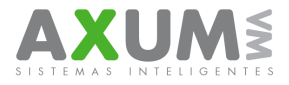

#### Configurar punto de acceso Empresas de Movistar.

#### **Configuración Internet**

- 1. Menú
- 2. Panel de control
- 3. Configuraciones
- 4. Conexión
- 5. Destinos
- 6. Internet
- 7. Opciones: Nuevo punto de acceso
- 8. ¿Verificar automáticamente si hay puntos de
- acceso disponible?: Seleccionar "Si"
- 9. Puntos de acceso disponibles: Seleccionar Paquete de datos.
- 10. Nombre de punto de acceso de paquete
- de datos: m2m.movistar
- 11. m2m.movistar: Opciones, seleccionar editar
- 12. Nombre de la conexión: m2m.movistar
- 13. Portador de datos: Paquete de datos
- 14. Nombre punto de acceso: m2m.movistar
- 15. Nombre de usuario:
- 16. Petición de contraseña: No
- 17. Contraseña:
- 18. Autenticación: Normal
- 19. Página de inicio: Ninguna
- 20. Opciones: Configuraciones avanzadas
- 21. Tipo de red: lpv4
- 22. Dirección IP de teléfono: Automática
- 23. Dirección DNS: Automático
- 24. Dirección de Proxy: Ninguna
- 25. Numero de Proxy: 0
- 26. Atrás, atras

27. m2m.movistar : Opciones, seleccionar organizar, cambiar prioridad, moverse con el cursor hasta el primer lugar y presionar aceptar. (quedara **m2m.movistar** en prioridad 1)

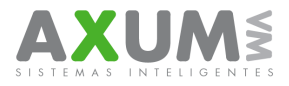

Configurar selección manual de conexiones.

Es posible que a veces las conexiones de las redes de datos de la compañía fallen y se necesite usar wifi para conectarse. Puede configurarse la selección manual para cada vez que el teléfono intente conectarse.

- 1. Menú
  - 2. Panel de control
  - 3. Configuraciones
  - 4. Conexión
  - 5. Destinos / Punto de acceso
  - 6. Opciones: Conexión Predeterminada
  - 7. Seleccionar "Preguntar Siempre"
  - 8. Salir.

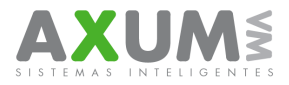

# D. Contactos

Para cualquier duda, consulta o inconveniente esta a su disposición el equipo de ayuda y soporte técnico de Axum, que lo atenderá de forma personalizada en el horario de lunes a viernes de 8:00 a 20:00 hs y los sábados de 8:00 a 16:00 hs., por MSN o telefónicamente.

Teléfonos: (011) 4635 6056 / 3337

Msn:

Mauricio@axum.com.ar

lgnacio@axum.com.ar

Nicolas@axum.com.ar

Leandro@axum.com.ar

Mails:

Info@axum.com.ar

Mauricio@axum.com.ar

lgnacio@axum.com.ar

Leandro@axum.com.ar

### Usuario Skype:

axumvm